PowerPoint アニメ (回る 風 車)

[ファイル]→[新規]→[新しいプレゼンテーション]を選んだら新規文書が出来るので、[デザイン]→[スライドのサイズ]→[標準4:3]を設定、次の画面(出ないときもあり)は[サイズに合わせて調整]をクリック

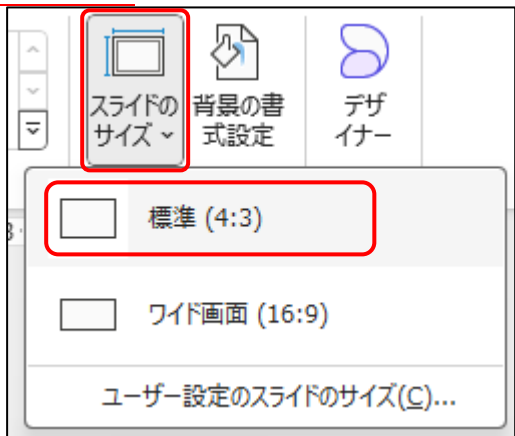

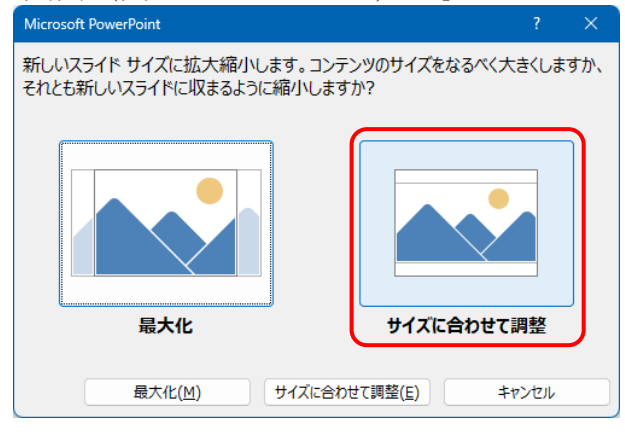

② 次の画面で、[タイトルを入力]と[サブタイトルを入力]の2つのテキストボックスは削除する

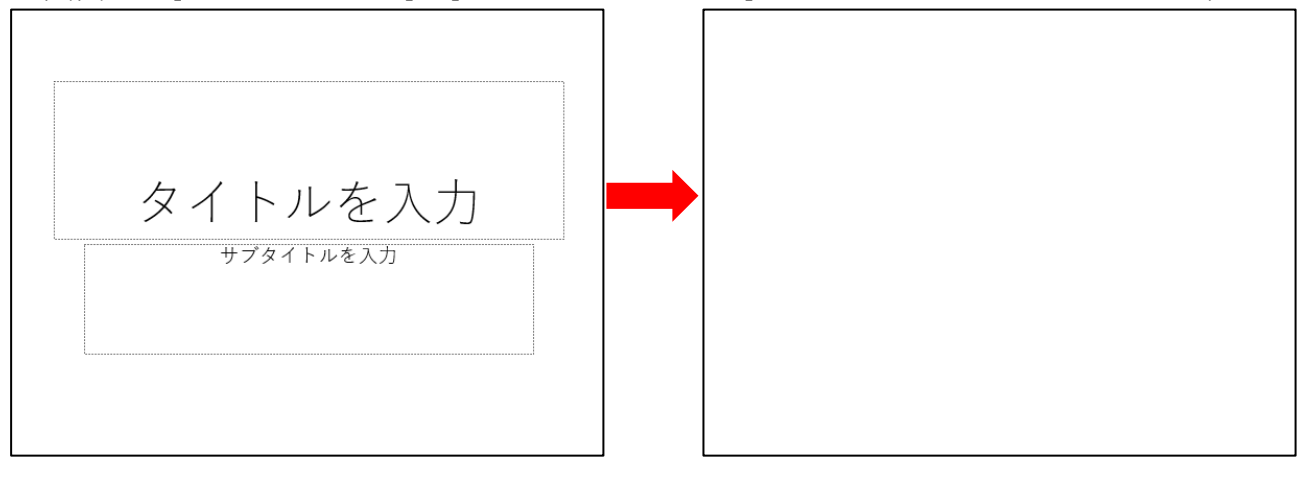

③ [挿入]→[図形]で、長方形と直角三角形2つ作成

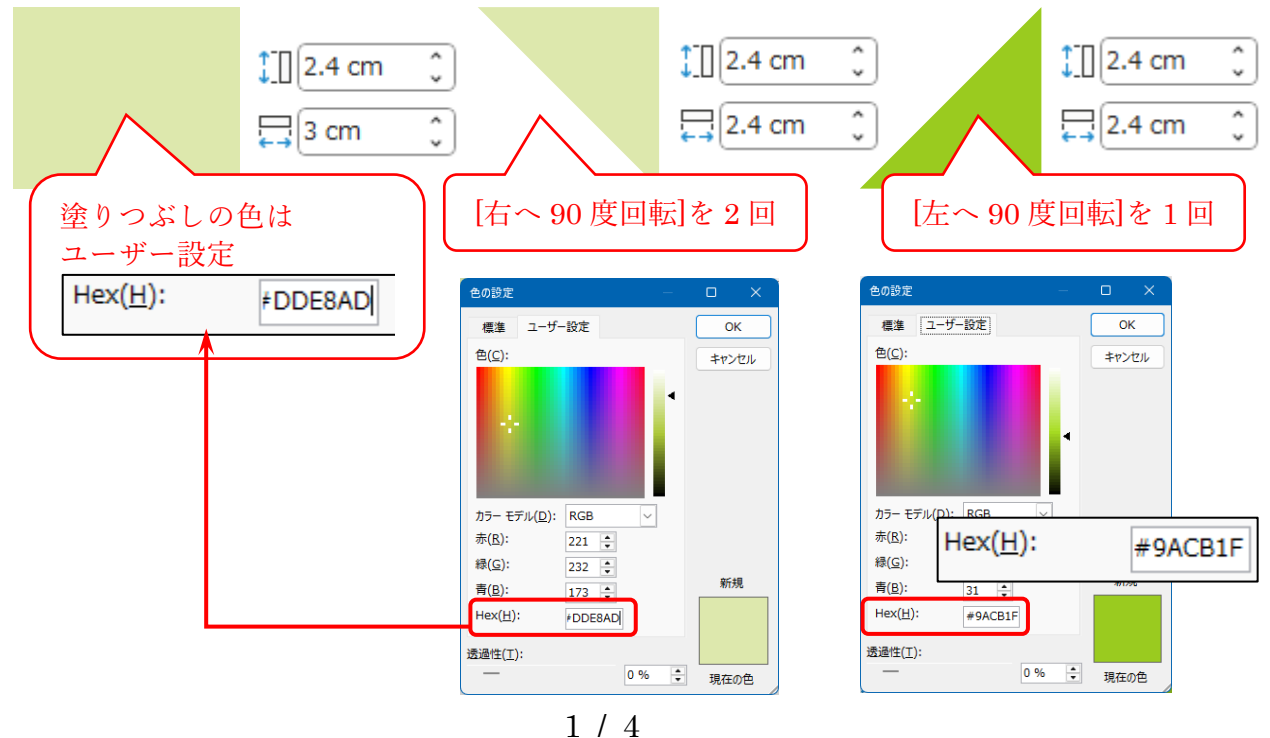

Ver1.1

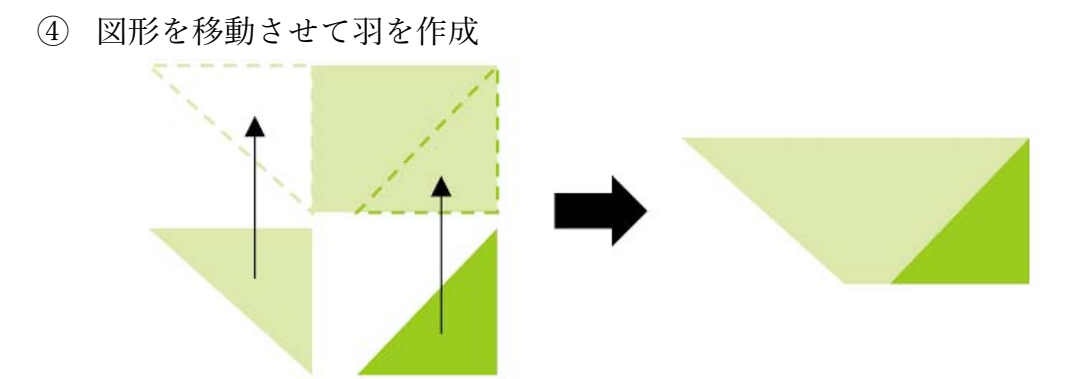

⑤ 上の右側の図をグループ化して4枚複製し、下図の様に回転させて4枚作る

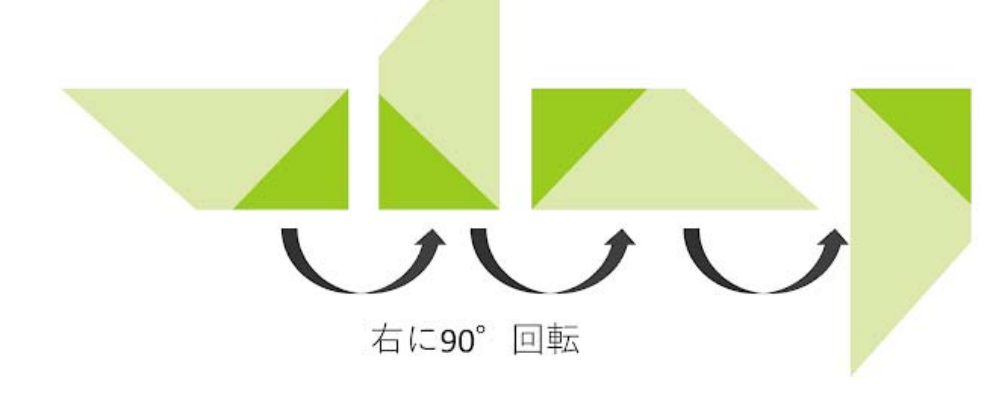

⑥ 4枚の羽をグループ化して完成

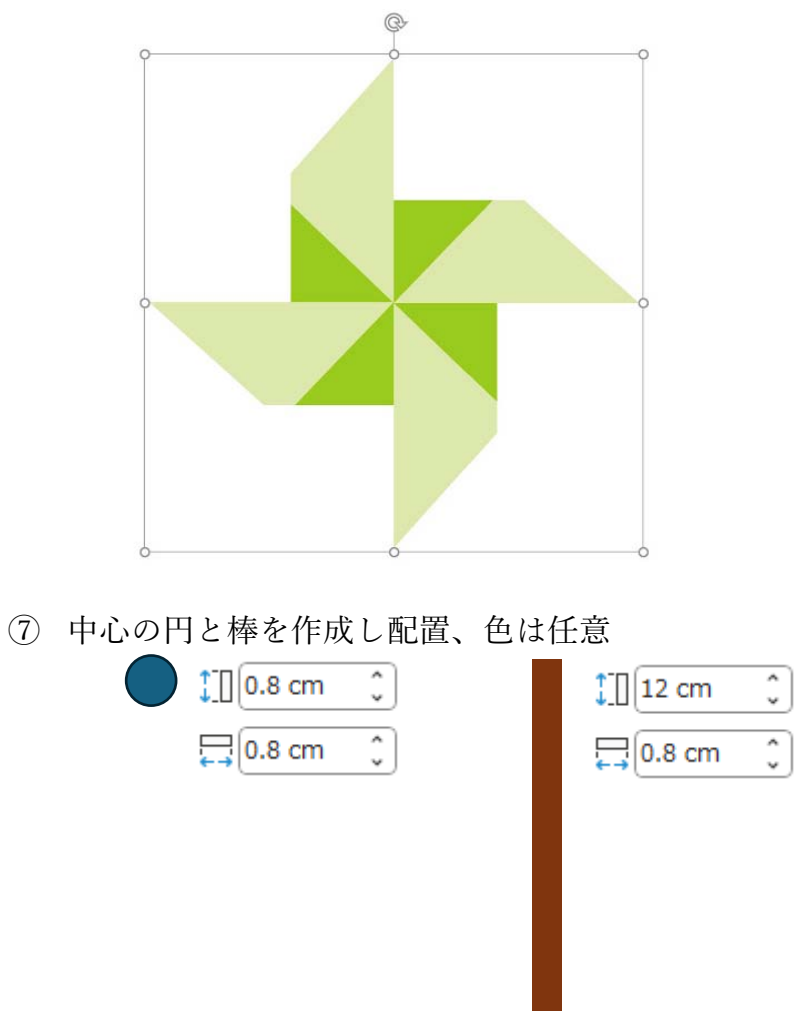

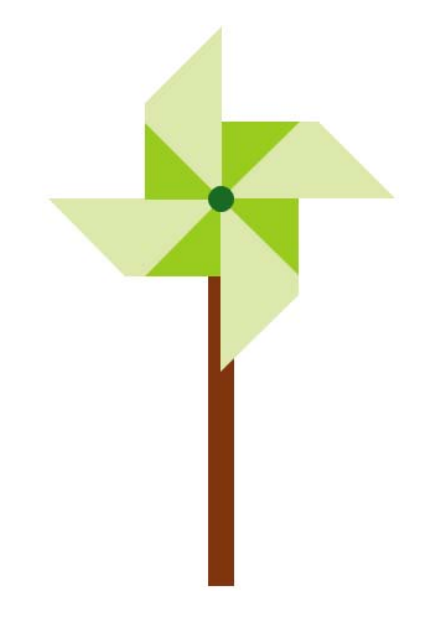

⑧ 羽を選択した状態で、[アニメーション]→[アニメーションの追加]→[強調:スピン]を選択

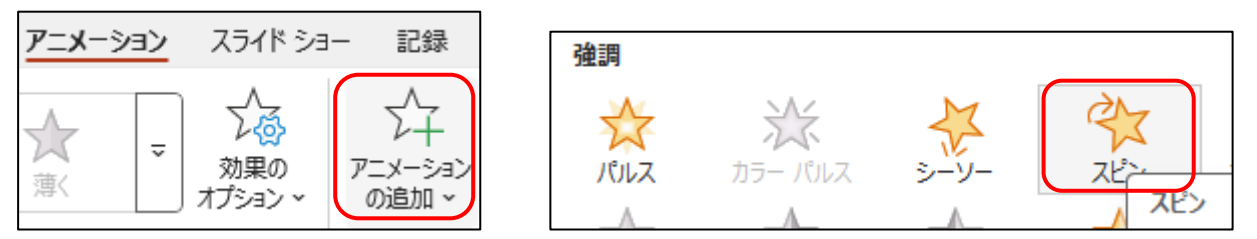

⑨ [アニメーション]→[アニメーションウィンドウ]をクリック、[アニメーションウィンドウ]表示させる

| アニメーション スライド ショー 記録 校閲 表示 ヘルプ                                                                                                    | ●記録 🖵 🖒 共有 🗸                                                                                                    |
|----------------------------------------------------------------------------------------------------|----------------------------------------------------------------------------------------------------|
| ★     ★     ★     ★     ★     ★     ★     ★     ★     ★     ★     ★     ★     ★     ★     ★     ★     ★     ★     ★     ★     ★     ★     ★     ★     ★     ★     ★     ★     ★     ★     ★     ★     ★     ★     ★     ★     ★     ★     ★     ★     ★     ★     ★     ★     ★     ★     ★     ★     ★     ★     ★     ★     ★     ★     ★     ★     ★     ★     ★     ★     ★     ★     ★     ★     ★     ★     ★     ★     ★     ★     ★     ★     ★     ★     ★     ★     ★     ★     ★     ★     ★     ★     ★     ★     ★     ★     ★     ★     ★     ★     ★     ★     ★     ★     ★     ★     ★     ★     ★     ★     ★     ★     ★     ★     ★     ★     ★     ★     ★     ★     ★     ★     ★     ★     ★     ★     ★     ★     ★     ★     ★     ★     ★     ★     ★     ★     ★     ★     ★     ★     ★     ★     ★     ★     ★     ★     ★     ★     ★     ★     ★     ★     ★     ★     ★     ★     ★     ★     ★     ★     ★     ★     ★     ★     ★     ★     ★     ★     ★     ★     ★     ★     ★     ★     ★     ★     ★     ★      ★ | <ul> <li>▶ 開始: クリック時 →</li> <li>▶ 開始: 02.00 ↓</li> <li>アニメーションの順序変更</li> <li>● 遅延: 00.00 ↓</li> <li>● 遅延: 00.00 ↓</li> <li>● 順番を前にする</li> <li>● 順番を後にする</li> </ul> |
| ▶ アニメーションの詳細設定                                                                                                    | タイミング                                                                                                    |
| 8 - 5 - 6 - 5 - 4 - 3 - 2 - 1 - 0 - 1 - 2 - 3 - 4 - 5 - 6 - 7 - 5                                                                                                    | 8 - 19 - 10 - 11 - 12 - アニメーション ウィンドウ × ×                                                                                                    |
|                                                                                                    | ▶ 22から再生                                                                                                    |
|                                                                                                    | 1 🥳 グループ化 33 📃 🗸 🗸 🗸                                                                                                    |

(1) [アニメーションウィンドウ]にあるオブジェクトの▼をクリックし[効果のオプション]を選び、[タイミング]でアニメーションの設定を行う

| アニメーショ  | シウ  | ウィンドウ 🗸 🗡                                                                                      |                                                                          |                                                                                          |                                                     |     |
|---------|-----|------------------------------------------------------------------------------------------------|--------------------------------------------------------------------------|------------------------------------------------------------------------------------------|-----------------------------------------------------|-----|
| ▶ ここから車 | 軠生  |                                                                                                | スピン                                                                      |                                                                                          |                                                     | ? × |
| 1 🥰 グル- | -プ化 | 33                                                                                             | 効果 91                                                                    | ミング                                                                                      |                                                     |     |
|         | ©   | クリック時(C)       直前の動作と同時(W)       直前の動作の後(A)       効果のオプション(E)       タイミング(工)       時間配分の非ます(山) | 開始( <u>S</u> ):<br>遅延( <u>D</u> ):<br>継続時間( <u>N</u><br>繰り返し( <u>R</u> ) | <ol> <li>クリック</li> <li>クリック</li> <li>5秒(さき)</li> <li>次のクリック</li> <li>ま了したら巻き戻</li> </ol> | ク時 ↓<br>秒<br>秒<br>5に遅く) ↓<br>クまで ↓<br>す( <u>W</u> ) |     |
|         |     | 削除( <u>R)</u>                                                                                  | 開始のタイミ                                                                   | ミング( <u>T</u> ) ▼                                                                        |                                                     |     |

 [スライドショー]→[最初から](F5 キー押下でも可)でスライドショーが開始し、クリック するとアニメーションが開始します

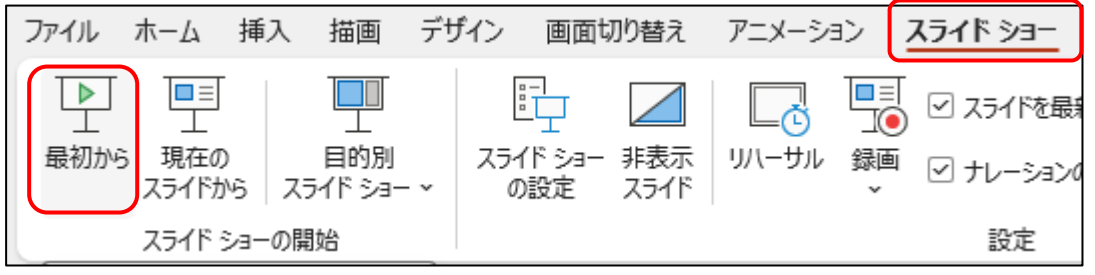

② [タイミング]を[直前の動作の後]にすると、スライドショー開始と同時にアニメーションが開 始します

| スピン               |                             |   | ? | × |
|-------------------|-----------------------------|---|---|---|
| 効果 タイミン           | ガ                           |   |   |   |
| 開始( <u>S</u> ):   | <ul> <li>直前の動作の後</li> </ul> | ~ |   |   |
| 遅延( <u>D</u> ):   | 0 🍦 秒                       |   |   |   |
| 継続時間( <u>N</u> ): | 5秒(さらに遅く)                   | ~ |   |   |
| 繰り返し( <u>R</u> ): | 次のクリックまで                    | ~ |   |   |
| □ 再生が終了し          | たら巻き戻す( <u>W</u> )          |   |   |   |
| 開始のタイミング          | ▼(I) <b>▼</b>               | / |   |   |

- ③ 完成したアニメーションを単独の動画ファイルとするには、
  - ・[ファイル]→[エクスポート]→[アニメーション GIF の作成]→[GIF を作成]と選んでいき [保存場所]と[ファイル名]を指定して[保存]

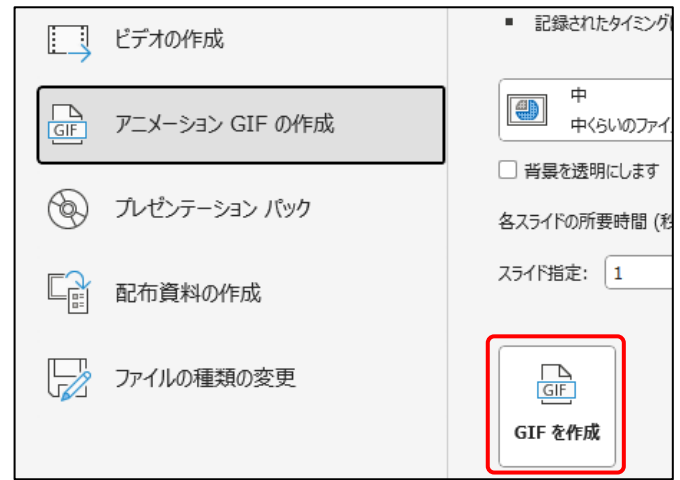

## または、

「ファイル]→[エクスポート]→[ビデオの作成]→[ビデオの作成](画質は標準で)

| ビデオの作成                      | <ul> <li>アニメーション、画面切り替え、およびメディアも保存されま</li> <li>詳細情報</li> </ul>     |
|-----------------------------|--------------------------------------------------------------------|
| 「」<br>「GIF」 アニメーション GIF の作成 | <ul> <li>標準 (480p)</li> <li>最小アイル サイズおよび低画質 (640 x 480)</li> </ul> |
| ⑦ ブレゼンテーション パック             | 記録されたタイミングとナレーションを使用しない<br>記録されたタイミングとナレーションはありません                 |
| ■ 配布資料の作成                   | 各スライドの所要時間 (秒): 05.00 🗘                                            |
| ファイルの種類の変更                  | <b>ビニ→</b><br>ビデオの<br>作成 ■ MP4 ファイルが出来る                            |